# Sistem Pakar Mendiagnosis Penyakit Rhinosinusitis Dengan Menggunakan Metode Naïve Bayes

Muhammad Hafist Khalaf<sup>1,</sup>Herlina Latipa Sari<sup>2,</sup> Jhoanne Fredricka<sup>3</sup>

<sup>1</sup>Mahasiswa, Program Studi Informatika Fakultas Ilmu Komputer Universitas Dehasen Bengkulu Jalan Meranti Raya No.32 Sawah Lebar Telp. (0736) 22027, 26957 Fax. (0736) 341139; e-mail: <u>muhammadhafistkhalaf@gmail.com</u>

 <sup>2,3</sup> Dosen Tetap Program Studi Informatika Fakultas Ilmu Komputer Universitas Dehasen Bengkulu Jl. Meranti Raya No. 32 Kota Bengkulu 38228 Telp. (0736) 22027, 26957 Fax. (0736) 341139; e-mail: <u>herlinalatipasari@unived.ac.id</u>, fredrickajhoanne@gmail.com)

#### (Received: Nopember 2024, Revised : Februari 2024, Accepied : April 2024)

Abstract-Rafflesia Hospital Is One Of The Private Public Hospitals In Bengkulu City, And Is Supported By Specialist Doctors And Other Supporting Medical Facilities. One Of Them Is The Rhinosinusitis Service. Rhinosinusitis Is Inflammation Of The Mucosa Or Mucous Membrane Of The Nose And Sinuses. Rhinosinusitis Is Caused By All Conditions That Result In Obstruction Of The Flow Of Mucus From The Sinuses To The Nasal Cavity. Due To The Large Number Of Patients With Rhinosinusitis And Not Being Comparable To The Available Medical Personnel, There Is Limited Time For Patients To Consult And Receive Services At Rafflesia Hospital. The Expert System For Diagnosing Rhinosinusitis Using The Naïve Bayes Method Can Be Accessed Online With Internet Access Via The Web Link Http://Rhinosinusitis.Yms.My.Id/.This Expert System Application Was Created Using The PHP Programming Language And Mysql Database. In The Application, The Naive Bayes Method Has Been Applied Which Is Used To Rhinosinusitis Based On The Symptoms Trace Experienced By The Patient. The System Successfully Displays The Expert System Application Page And Can Assist In Diagnosing Rhinosinusitis, By Providing Consultation Directions Starting From Entering Symptoms To Obtaining Consultation Results And Solutions Provided To Treat The Disease. Based On The Results Of The Tests That Have Been Carried Out, It Can Be Concluded That The Expert System Application For Diagnosing Rhinosinusitis Using The Naive Bayes Method Is Running Well, As Shown By The Expert System Application For Diagnosing Rhinosinusitis Using The Naive Bayes Method That Can Be Easily Used By Users. Keywords: Expert System, Rhinosinusitis, Naive Bayes Method

Intisari-Rumah Sakit Rafflesia salah satu Rumah Sakit umum milik swasta yang terdapat di Kota Bengkulu, serta didukung oleh dokter spesialis dan fasilitas medis lainya yang menunjang. Salah satunya yaitu pelayanan penyakit *Rhinosinusitisi*. *Rhinosinusitis* adalah peradangan *Mukosa* atau selaput lendir pada hidung dan *Sinus paranalisis*. *Rhinosinusitis* disebabkan oleh semua keadaan yang mengakibatkan tersumbatnya aliran lendir dari sinus ke rongga hidung. Akibat jumlah pasien penyakit *Rhinosinusitis* yang banyak dan tidak sebanding dengan tenaga medis yang ada menyebabkan terbatasnya waktu bagi pasien untuk berkonsultasi dan mendapat pelayanan di Rumah Sakit Rafflesia. Sistem pakar mendiagnosis penyakit *Rhinosinusitis* dengan metode *Naïve Bayes* dapat diakses secara *online* dengan akses internet melalui *link* web <u>http://rhinosinusitis.yms.my.id/</u>. Aplikasi sistem pakar ini dibuat menggunakan bahasa pemrograman PHP dan *database MySQL*. Pada aplikasi telah diterapkan Metode Naive Bayes yang digunakan untuk menelusuri penyakit *Rhinosinusitis* berdasarkan gejala-gejala yang dialami pada pasien. Sistem berhasil menampilkan halaman aplikasi sistem pakar dan dapat membantu dalam mendiagnosa penyakit rhinosinusitis, dengan memberikan arahan konsultasi yang dimulai dari memasukkan gejala hingga mendapatkan hasil konsultasi serta solusi yang diberikan untuk mengatasi penyakit tersebut.

Berdasarkan hasil pengujian yang telah dilakukan dapat disimpulkan bahwa aplikasi sistem pakar mendiagnosis penyakit rhinosinusitis dengan menggunakan metode naive bayes berjalan dengan baik ditunjukan dengan aplikasi sistem pakar mendiagnosis penyakit rhinosinusitis dengan menggunakan metode naive bayes dapat dengan mudah digunakan oleh user

Kata Kunci : Sistem Pakar, Penyakit Rhinosinusitis, Metode Naive Bayes

## I. PENDAHULUAN

Perkembangan teknologi informasi saat ini semakin hari semakin pesat, dan hampir mengisi semua bidang kehidupan manusia. Hal ini akibat dari perubahan pola pikir manusia untuk memperoleh hasil yang cepat dan akurat. Sehingga, membuat para ahli berlomba-lomba untuk mengembangkan teknologi informasi tersebut. Salah satu teknologi informasi yang berkembang pesat saat ini adalah teknologi informasi dibidang kesehatan.

Pada bidang kesehatan dapat dikembangkan teknologi yang dapat melakukan pengambilan keputusan untuk mendiagnosa penyakit pada manusia, yang memiliki indikasi beragam dan memiliki kemiripan, sehingga menyebabkan tenaga medis kesulitan untuk mengenal jenis penyakit yang diderita. Tanpa pengetahuan yang baik menyebabkan penanganan yang salah terhadap suatu penyakit, bisa jadi semakin parah atau bahkan menyebabkan kematian jika terlambat ditangani. Dengan perkembangan teknologi informasi yang pesat saat ini, membuat para peneliti mulai banyak mengembangkan teknologi informasi dibidang kesehatan, salah satunya mendiagnosa penyakit menggunakan sistem pakar.

Menurut sutojo (2018), istilah sistem pakar berasal dari istilah *knowledge-based expert system*. Sistem pakar memasukkan pengetahuan seorang pakar ke dalam komputer. Seorang yang bukan pakar/ahli dapat menggunakan sistem pakar untuk meningkatkan kemampuan pemecahan masalah, sedangkan seorang pakar dapat menggunakan sistem pakar untuk *knowledge assistant*, adapun pakar yang dimaksud dalam hal ini adalah dokter.

Rumah Sakit Rafflesia salah satu Rumah Sakit umum milik swasta yang terdapat di kota Bengkulu, serta didukung oleh dokter spesialis dan fasilitas medis lainya yang menunjang. Salah satunya yaitu pelayanan penyakit *Rhinosinusitisi*. *Rhinosinusitis* adalah peradangan *Mukosa* atau selaput lendir pada hidung dan *Sinus paranalisis*. *Rhinosinusitis* disebabkan oleh semua keadaan yang mengakibatkan tersumbatnya aliran lendir dari sinus ke rongga hidung. Akibat jumlah pasien penyakit *Rhinosinusitis* yang banyak dan tidak sebanding dengan tenaga medis yang ada menyebabkan terbatasnya waktu bagi pasien untuk berkonsultasi dan mendapat pelayanan di Rumah Sakit Rafflesia.

#### **II. LANDASAN TEORI**

#### A.Tinjauan Tentang Sistem Pakar

Menurut Darnila et al, (2019:4), tujuan dari Sistem Pakar adalah memindahkan kepakaran dari yang bukan pakar. Proses ini melibatkan empat proses yaitu tambahan seorang pakar kedalam komputer, kemudian ditransfer kepada orang lain pengetahuan (dari pakar atau sumber lain), inferensi pengetahuan representasi pengetahuan (pada komputer). pemindahan pengetahuan ke pengguna, Inferensi adalah sebuah prosedur (program) yang mempunyai kemampuan dalam melakukan penalaran. Inferensi ditampilkan pada suatu komponen yang disebut mesin inferensi yang mencakup prosedur-prosedur mengenai pemecahan masalah. Menurut Darnila et al, (2019:4), ada beberapa komponen dari sistem pakar agar dapat mudah dalam memahami sistem pakar, antara lain.

#### B. Metode Naïve Bayes

Menurut Susana (2022:3), *Naïve Bayes* merupakan salah satu metode *machine learning* yang menggunakan perhitungan probabilitas. Konsep dasar yang digunakan oleh *Naïve bayes* adalah *Teorema Bayes*, yaitu melakukan klasifikasi dengan melakukan perhitungan nilai probabilitas.

Menurut Siregar et al, (2020:104), *Naïve Bayes* adalah salah satu metode pengklasifikasian sederhana yang sering digunakan karena mudah diterapkan dan

memiliki hasil yang baik saat diterapkan pada banyak kasus.Sedangkan kelemahan dari metode ini sendiri yaitu adanya asumsi atau dengan kata lain kondisi kelas saling bebas, sehingga kurang akurat. Adapun pada prakteknya , kebergantungan ada diantara variabel, misalnya rumah sakit: pasien, umur, keluarga. Menurut Hikmah et al, (2017:52), pada saat klasifikasi, pendekatan Bayes dapat memberikan hasil berupa label kategori yang paling tinggi probabilitasnya ( $V_{MAP}$ ) denganmasukan atribut a<sub>1</sub>, a<sub>2</sub>, a<sub>3</sub>, ... a<sub>n</sub>.

 $V_{MAP} = \operatorname{argmax}_{viev} P(v_i | a_1 a_2 a_3 \dots a_n)$  (1)

Dimana :  $V_{MAP}$  = Probabilitas tertinggi.

 $a_1 a_2 a_3 \dots a_n =$  Atribut (Inputan)

Theorema Bayes Menyatakan :

$$P(B|A) = \frac{P(A|B)P(B)}{P(A)}$$

Dimana :

P(B|A) = peluang B jika diketahui keadaan jenis penyakit A.

P(B|A) = Peluang evidence A jika diketahui hipotesis B.

P(B) = Probabilitas hipotesis B tanpa me-mandang *evidence* apapun.

P(A) = Peluang evidence penyakit A.

Menggunakan *theorema bayes* ini, persamaan dapat ditulis sebagai berikut:

$$V_{MAP} = argmax_{vjev} \frac{P(a1 a2 \dots an | vj) P(vj)}{P(a1 a2 \dots an)}$$

Karena nilai  $p(a_1 a_2 \dots a_n)$  bernilai konstan sehingga persamaan ini dapat ditulis:

 $V_{MAP} = argmax_{vjev} P(a_1 a_2 \dots a_n | v_j) P(v_j)$ 

Dimana :

 $V_{MAP}$  = Probabilitas kelas v atau nilai probabilitas tertinggi dari penyakit

 $P(v_i) =$  Peluang jenis kelas v atau penyakit ke-<sub>i</sub>.

 $(a_1 \ a_2 \ \dots \ a_n \ | \ v_j) =$  Peluang atribut-atribut(inputan) jika diketahui keadaan  $v_j$ .

Dikarenakan niai  $P(a_1 a_2 \dots a_n | v_j) P(v_j)$  semakin sulit di hitung karena jumlah gejala  $P(a_1 a_2 a_n | v_j) P(v_j)$ bisa jadi sangat besar.

 $V_{MAP} = \operatorname{argmax}_{viev} P(v_i) \prod P(a_i | v_i)$ 

Maka didapatkan Perhitungan theorema bayes yaitu Menghitung  $P(a_i|v_i)$  dan di dapatkan rumus :

 $P(a_i|v_i) = \frac{Nc + Mp}{Nc + Mp}$ 

Dimana : 
$$n+n$$

 $n_c = nilai gejala dalam suatu penyakit$ 

p = 1/banyaknya jenis class (penyakit)

m = jumlah parameter (total gejala)

 $n = total \ record$  pada data learning yang  $v = v_j$  tiap class (penyakit)

Berdasarakan Penjelasaan diatas maka didapatkan langkah - langkah berikut :

- 1. Menetukan nilai nc untuk setiap class
- Menghitung nilai P (a<sub>i</sub>|v<sub>j</sub>) dan menghitung nilai P (v<sub>j</sub>)

 $V_{MAP} = \operatorname{argmax}_{vjev} P(v_j) \prod_i P(a_i | v_j)$ 

Dimana :  $P(a_i|v_j) = \frac{Nc+Mp}{r+m}$  $P(v_i)$ : membagi penyakit dengan total penyakit

- 3. Menghitung  $P(a_i|v_i) \ge P(v_i)$  untuk tiap v
- 4. Menentukan hasil klasifikasi yaitu nilai yang
  - memiliki hasil perkalian yang terbesar.

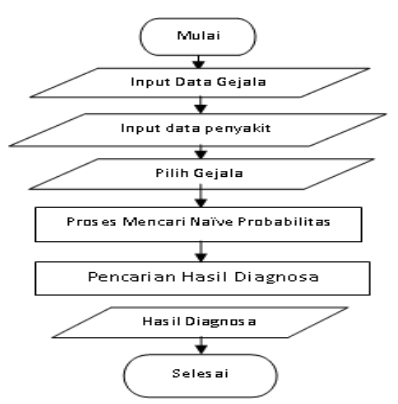

Gambar 1. Alur impelementasi Metode Naïve bayes.

## C. Tinjauan tentang Rhinosinusitis

Menurut Kasim et al, (2020:275), Rhinosinusitis merupakan proses inflamasi mukosa sinus paranasal vang sangat mengganggu, dapat menurunkan kualitas hidup, dan mempengaruhi produktivitas kerja. Proses terjadinya Rhinosinusitis biasanya dipicu oleh infeksi saluran napas atas, rinitis alergi, polip hidung, dan kelainan lain yang menimbulkan sumbatan hidung. Penyebab utamanya ialah common cold yaitu reaksi inflamasi pada saluran pernapasan yang disebabkan oleh infeksi virus, selanjutnya dapat diikuti oleh infeksi bakteri.

## **III.METODOLOGI PENELITIAN**

#### A. Metode Penelitian

Adapun metode penelitian yang digunakan penulis adalah metode pengembangan sistem. Metode pengembangan sistem yang digunakan adalah Waterfall. Adapun tahapan-tahapan metode waterfall, antara lain :

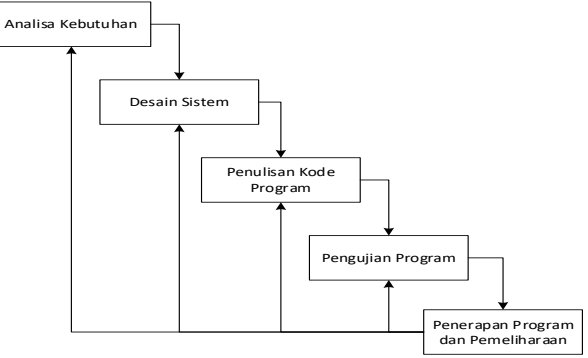

Gambar 2 Tahapan Metode Waterfall

#### 1. Analisa Kebutuhan

Proses pengumpulan kebutuhan dilakukan secara intensif untuk menspesifikasikan kebutuhan perangkat lunak dibutuhkan oleh user untuk melakukan diagnosis penyakit Rhinosinusitis, kebutuhan yang dimaksud berupa data mengenai penyakit Rhinosinusitis baik gejala,klasifikasi penyakit serta solusi penyakit.

## 2. Desain Sistem

Desain sistem mengalokasikan kebutuhan-kebutuhan sistem diagnosis Rhinosinsuitis baik perangkat keras maupun perangkat lunak dengan membentuk arsitektur sistem keseluruhan, sehingga secara terbentuk suatu gambaran sistem yang baik serta mencakup kemudahan dalam penggunaan dan kenyamanan dalam melakukan konsultasi.

3. Penulisan Kode Program

Setelah desain sistem selesai, maka dilakukan penulisan kode program yang digunakan untuk menerjemahkan desain sistem dalam bahasa yang bisa dikenali oleh komputer. Adapun bahasa pemrograman yang digunakan yaitu PHP dengan database MySQL.

## 4. Pengujian Program

Pengujian fokus kepada perangkat lunak secara logis dan fungsional dan pengujian juga berguna untuk mengetahui apakah sistem bisa digunakan secara diagnosis layak dalam melakukan penyakit Rhinosinusitis, serta untuk meminimalisisr terjadi error dan keluaran harus sesuai ketika user melakukan konsultasi mengenai penyakit Rhinosinusitis.

5. Penerapan Program dan Pemeliharaan

Tahap ini merupakan tahapan akhir dimana sistem Rhinosinusitis Penyakit diagnosis telah dikembangkan akan digunakan di Rumah sakit tersebut. Setelah itu dilakukan pemeliharaan secara berkala agar dapat menjaga stabilitas dari aplikasi serta memperbaiki kesalahan yang tidak ditemukan pada tahapan-tahapan sebelumnya.

## **IV.HASIL DAN PEMBAHASAN**

#### A. Hasil dan Pembahasan

Sistem pakar mendiagnosis penyakit Rhinosinusitis dengan metode Naïve Bayes dapat diakses secara online dengan akses internet melalui link web http://rhinosinusitis.yms.my.id/. Aplikasi sistem pakar ini dibuat menggunakan bahasa pemrograman PHP dan database MySQL. Pada aplikasi telah diterapkan Metode Naive Bayes yang digunakan untuk menelusuri penyakit **Rhinosinusitis** berdasarkan gejala-gejala yang dialami pada pasien. Sistem pakar mendiagnosis penyakit Rhinosinusitis dengan metode Naïve Bayes di Rumah Sakit Rafflesia Kota Bengkulu dapat membantu dalam mendiagnosa penyakit rhinosinusitis, dengan memberikan arahan konsultasi yang dimulai dari memasukkan gejala hingga mendapatkan hasil konsultasi serta solusi vang diberikan untuk mengatasi penyakit tersebut.

Pada aplikasi sistem pakar ini terdapat 2 antarmuka dengan akses pakar dan pasien yang memiliki fungsi berbeda-beda, antara lain :

a) Pakar

Pakar hanya dapat diakses oleh pakar yang memiliki akses login pada aplikasi sistem pakar. Pakar dapat melakukan pengolahan data pada aplikasi melalui form-form yang telah disediakan, diantaranya yaitu input data gejala, input data penyakit, input data solusi, input data rule, dan melihat output histori konsultasi pasien.

#### b) Pasien

Pasien dapat diakses oleh semua pasien di Rumah Sakit Rafflesia Kota Bengkulu, dengan memilih gejala-gejala yang dirasakan, kemudian sistem akan secara otomatis memberikan hasil diagnosa penyakit rhinosinusitis dan solusi dari gejala yang telah dipilih tersebut.

Adapun antarmuka dari aplikasi sistem pakar mendiagnosis penyakit *Rhinosinusitis* dengan metode *Naïve Bayes* di Rumah Sakit Rafflesia Kota Bengkulu ini, antara lain :

## 1) Homepage Web

Merupakan halaman antarmuka web yang tampil pertama kali ketika membuka link web. pada halaman menu pembuka terdapat 2 pilihan yaitu pasien dan pakar. Jika ingin masuk sebagai pakar maka pilih pakar, sedangkan jika ingin konsultasi maka pilih pasien.

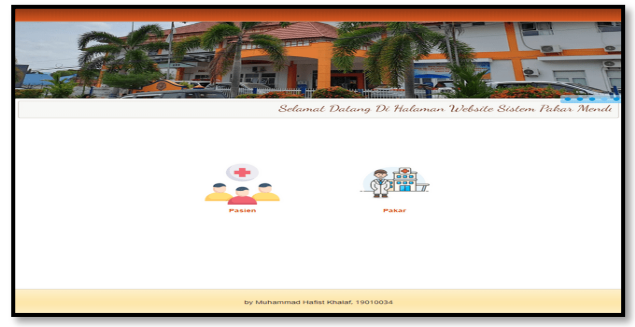

## Gambar 3. Halaman Homepage Web

#### 2) Biodata Pasien

Merupakan halaman antarmuka web yang digunakan oleh pasien untuk mengisi biodata pasien untuk melakukan konsultasi.

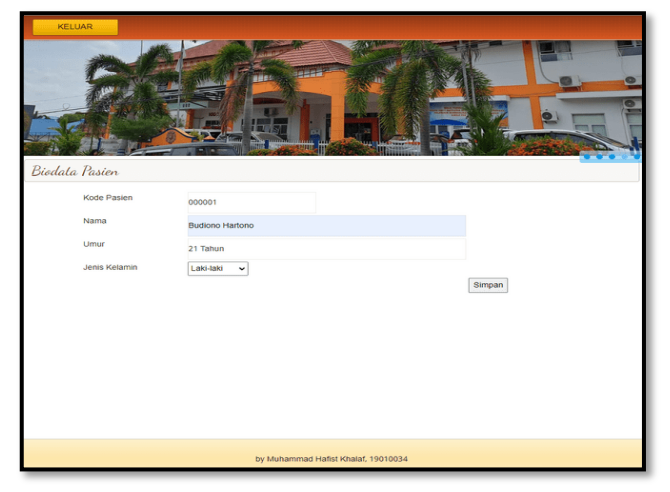

Gambar 4. Biodata Pasien

#### 3) Konsultasi Pasien

Merupakan halaman konsultasi pasien yang dapat diakses setelah mengisi biodata pasien. Pada halaman ini, pasien akan memilih gejala yang dirasakan/dialami pada tabel gejala yang telah disediakan. 3.

| Kode F | Pasien : | 000001      |                                                         |
|--------|----------|-------------|---------------------------------------------------------|
| Nama   | :        | Budiono Har | tono                                                    |
|        |          |             | Silahkan Pilih Gejala yang dirasakan :                  |
| Pilih  | No       | Kode Gejala | Nama Gejala                                             |
|        | 1        | G01         | Gigi terasa kesemutan, geli atau hangat                 |
|        | 2        | G02         | Keluar cairan dari rongga hidung                        |
|        | 3        | G03         | Nyeri didekat hidung                                    |
|        | 4        | G04         | Perasaan cairan keluar lewat tenggorokan                |
|        | 5        | G05         | Susah keluar cairan hidung                              |
|        | 6        | G06         | Sakit kepala                                            |
|        | 7        | G07         | Sakit disekitar wajah                                   |
| 0      | 8        | G08         | Demam                                                   |
|        | 9        | G09         | Gejala dirasakan kurang dari 1bulan                     |
|        | 10       | G10         | Gejala dirasakan lebih dari 1 bulan kurang dari 2 bulan |
| 2      | 11       | G11         | Gelala dirasakan diatas 2hulan                          |

## Gambar 5. Konsultasi Pasien

## 4) Diagnosa Metode Naive Bayes

Merupakan halaman diagnosa yang dilakukan setelah pasien selesai memilih gejala-gejala yang dirasakan pada halaman konsultasi pasien. Pada halaman diagnosa ini telah diterapkan metode Naive Bayes, sehingga hasil akhir diagnosa yang diperoleh merupakan tahapan dari metode tersebut.

| Kode P   | asien :             | 000001                    |                                      |            |                    |
|----------|---------------------|---------------------------|--------------------------------------|------------|--------------------|
| Nama     | :                   | Budiono Hartono           |                                      |            |                    |
|          |                     |                           |                                      |            |                    |
| Gejala   | Yang Dirasaka       | in                        |                                      |            |                    |
| No       | Kode Gejala         |                           | Nama Gejala                          |            |                    |
| 1        | G01                 | Bigi terasa kesemutan, g  | jeli atau hangat                     |            |                    |
| 2        | 602                 | Keluar cairan dari rongga | a nidung                             |            |                    |
| 3        | 603                 | Nyeri didekat nidung      |                                      |            |                    |
| *        | 004                 | Perasaan canan keloar k   | ewar tenggorokan                     |            |                    |
| -        | 000                 | Sakit Kepala              |                                      |            |                    |
| 7        | G11 0               | Seiala dirasakan diatas ? | 2bulan                               |            |                    |
|          |                     |                           |                                      |            |                    |
| Identifi | ikasi Penyakit      | Terhadap Gejala Yang I    | Dirasakan                            |            |                    |
|          | Kode F              | Penyakit                  | Kode Gejala                          |            | Nilai NC           |
|          | F                   | P1                        | G01                                  |            | 1                  |
|          | F                   | P1                        | G02                                  |            | 1                  |
|          | F                   | P1                        | G03                                  |            | 0                  |
|          | F                   | P1                        | G04                                  |            | 1                  |
|          | F                   | P1                        | G06                                  |            | 0                  |
|          | F                   | P1                        | G07                                  |            | 0                  |
|          | P                   | P1                        | G11                                  |            | 0                  |
|          | 8                   | P2                        | G01                                  |            | 1                  |
|          | F                   | P2                        | G02                                  |            | 1                  |
|          | F                   | P2                        | G03                                  |            | 0                  |
|          | F                   | P2                        | G04                                  |            | 0                  |
|          | F                   | P2                        | G06                                  |            | 0                  |
|          | 1                   | P2                        | G07                                  |            | 0                  |
|          | F                   | P2                        | G11                                  |            | 0                  |
|          |                     | •3                        | G01                                  |            | 1                  |
|          |                     | -3                        | G02                                  | _          | 1                  |
| <u> </u> |                     | - 5                       | 603                                  | _          | 1                  |
|          | ,                   | - 5                       | 604                                  | _          | 1                  |
|          |                     | 22                        | 607                                  | -          | 1                  |
|          |                     | - 2                       | 607                                  | _          |                    |
|          |                     | - 2                       | 611                                  |            |                    |
| Hasil K  | lasifikasi          |                           |                                      |            |                    |
| K        | ode Penyakit        |                           | Nama Penyakit                        |            | Nilai V            |
| P1       |                     | Rhinosinusitis Akut       |                                      |            | 0.000158714        |
| P2       |                     | Rhinosinusitis sub A      | Akut                                 |            | 0.000124434        |
| P3       |                     | Rhinosinusitis Kron       | ik                                   |            | 0.000420061        |
| 0.1      | and and here it has | acifikaci tersebut, dan:  | at disimpulkan babwa diagnosa negyak | it dari ge | iala yang dirasaka |

Gambar 6 Diagnosa Metode Naive Bayes

## 5) Output Hasil Konsultasi

Merupakan halaman antarmuka web yang digunakan untuk memberikan informasi hasil konsultasi yang telah dilakukan sebelumnya.

|                                                | C                                                                  | RUM2                                                                                                    | AH SAKIT RAFFLESIA<br>BENGKULU<br>19.19 Telp. (0720)-21710. 20072, Fac. (0720)-342077. 21054 Benghalu                  |
|------------------------------------------------|--------------------------------------------------------------------|----------------------------------------------------------------------------------------------------|----------------------------------------------------------------------------------------------------|
|                                                |                                                                    | OUTPU                                                                                                    | T HASIL KONSULTASI                                                                                                    |
| Kode<br>Nama                                   | Pasien<br>Pasien                                                   | : 000027<br>: Bella Oktavia                                                                                           | Umur : 21 Tahun<br>Jenis Kelamin : Laki-laki                                                                           |
| Gejala                                         | Yang Dirasa                                                        | kan :                                                                                                    |                                                                                                    |
| No                                             | Kode Geja                                                          | la                                                                                                    | Nama Gejala                                                                                                    |
| 1                                              | G01                                                                | Gigi terasa Kesemutan ,geli ata                                                                                       | au hangat                                                                                                    |
| 2                                              | G02                                                                | Keluar cairan dari rongga hidu                                                                                        | ng                                                                                                    |
| 3                                              | G03                                                                | Nyeri didekat hidung                                                                                                  |                                                                                                    |
| 4                                              | G04                                                                | Perasaan cairan keluar lewat te                                                                                       | nggorokan                                                                                                    |
| Hasil I                                        | Klasifikasi :                                                      |                                                                                                    |                                                                                                    |
| Kode                                           | Penyakit                                                           | Na                                                                                                    | ma Penyakit Nilai V                                                                                                    |
|                                                | P1 Rh                                                              | inosinusitis Akut                                                                                                    | 0.00573375                                                                                                    |
|                                                | P2 Rh                                                              | inosinusitis sub Akut                                                                                                 | 0.00449536                                                                                                    |
|                                                | P3 Rh                                                              | inosinusitis Kronik                                                                                                   | 0.00731329                                                                                                    |
| Berdas<br>penyak<br>Solusi<br>Dekon<br>Jika da | arkan hasil k<br>cit Rhinosinus<br>gestan,obat st<br>alam 2 hari b | lasifikasi tersebut, dapat disimpull<br>sitis Kronik.<br>teroid,anti biotik,operasi<br>belum ada perubahan masih mere | kan bahwa diagnosa penyakit dari gejala yang dirasakan adalah<br>1914 na gejala, Maka dianjurkan untuk pergi ke dokter |
|                                                |                                                                    |                                                                                                    | Bengkulu, 29/11/2023<br>Pakar<br>dr. Muhammad Imam Nur                                                                 |
|                                                |                                                                    |                                                                                                    | No.SIP. 440/20/DKK/SIP.U/III2018                                                                                       |

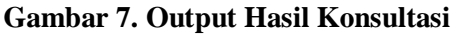

## 6) Login Pakar

Merupakan halaman antarmuka web yang digunakan oleh pakar untuk masuk ke dalam aplikasi sistem pakar mendiagnosis penyakit *Rhinosinusitis* dengan metode *Naïve Bayes* di Rumah Sakit Rafflesia Kota Bengkulu ini guna melakukan proses pengolahan data. Pada halaman ini terdapat proses verifikasi login dimana harus memasukkan username dan password yang benar. Adapun halaman login pakar seperti Gambar 7.

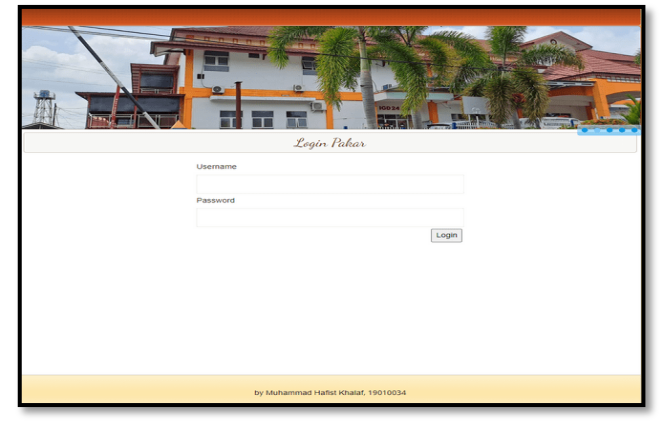

# Gambar 8. Halaman Login Pakar

7) Menu Utama Pakar

Merupakan halaman antarmuka web yang akan tampil ketika pakar berhasil melakukan login pada aplikasi sistem pakar mendiagnosis penyakit *Rhinosinusitis* dengan metode *Naïve Bayes* di Rumah Sakit Rafflesia Kota Bengkulu ini, dimana terdapat sub menu yang dapat diakses yaitu Input Data, Output Data, dan Logout. Adapun halaman menu utama pakar.

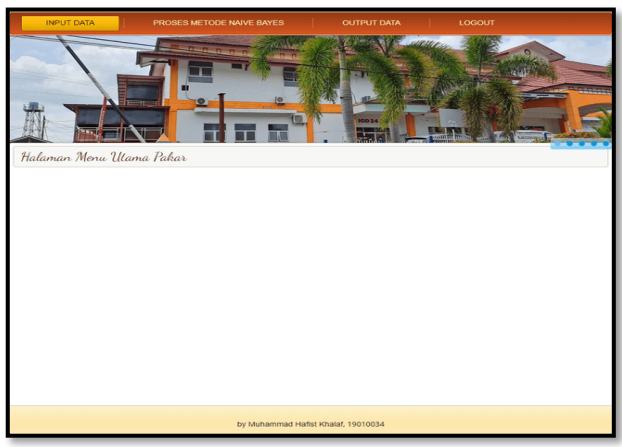

Gambar 9. Halaman Menu Utama Pakar

## 8) Input Data Penyakit

Merupakan halaman antarmuka web yang digunakan oleh pakar untuk mengolah data penyakit dengan cara menambah, mengoreksi serta menghapus data penyakit tersebut.

| Kode Penyakit |                         |     |
|---------------|-------------------------|-----|
| Nama Penyakit | Simpan                  |     |
| Kode Penyakit | Nama Penyakit           |     |
| P1            | Rhinosinusitis Akut     |     |
| P2            | Rhinosinusitis sub Akut |     |
| P3            | Rhinosinusitis Kronik   | 8 2 |
|               |                         |     |

## Gambar 10. Halaman Input Data Penyakit

Pada Gambar 10. tersebut terdapat beberapa fungsi pengolahan data yang dilakukan, antara lain :

## a) Tambah Data

Tambah data dapat dilakukan dengan cara mengisi langsung field yang telah disediakan.

| Kode Penyakit | P1                  |        |
|---------------|---------------------|--------|
| Nama Penyakit | Rhinosinusitis Akut |        |
|               |                     | Simpan |

## Gambar 11. Tambah Data

Setelah selesai mengisi field tersebut, klik tombol simpan untuk menyimpan data ke dalam database dan menampilkan pesan

| Ber   | hasil |
|-------|-------|
| - DCI |       |

| ОК |
|----|
|    |

## Gambar 12. Pesan

b) Koreksi Data

Koreksi data dapat dilakukan satu persatu dengan cara klik link koreksi yang terdapat pada data tabel.

| Kodel | Penyakit | Nama Penyakit           |   |
|-------|----------|-------------------------|---|
| P1    |          | Rhinosinusitis Akut     | 2 |
| P2    |          | Rhinosinusitis sub Akut | 2 |
| P3    |          | Rhinosinusitis Kronik   | 2 |

#### Gambar 13. Data Tabel

Kemudian akan menampilkan halaman koreksi data berdasarkan data yang telah dipilih untuk dikoreksi.

| Kode Penyakit | P1                  |        |
|---------------|---------------------|--------|
| Nama Penyakit | Rhinosinusitis Akut |        |
|               |                     | Update |

## Gambar 14. Koreksi Data

Jika sudah melakukan koreksi data tersebut, maka klik tombol update dan otomatis hasil koreksi tersebut akan tersimpan ke dalam database serta menampilkan pesan seperti Gambar 14

Berhasil

## Gambar 15. Pesan

c) Hapus Data

Hapus data dapat dilakukan satu persatu dengan cara klik link koreksi yang terdapat pada data tabel.

| Kode Penyakit | Nama Penyakit           |   |
|---------------|-------------------------|---|
| P1            | Rhinosinusitis Akut     |   |
| P2            | Rhinosinusitis sub Akut | 8 |
| P3            | Rhinosinusitis Kronik   |   |

## Gambar 16 Data Tabel

Pada Gambar 16. tersebut terdapat link hapus yang digunakan untuk menghapus data yang dipilih dan otomatis data tersebut akan terhapus di database, dan akan tampil pesan.

|   | Berhasil |
|---|----------|
| к |          |

Gambar 17. Pesan

9) Input Data Gejala

Merupakan halaman antarmuka web yang digunakan oleh pakar untuk mengolah data gejala-gejala penyakit rhinosinusitis dengan cara menambah, mengoreksi serta menghapus data gejala tersebut. Adapun halaman input data gejala

| Kode Gejala |                                                          |          |
|-------------|----------------------------------------------------------|----------|
| Nama Gejala |                                                          |          |
|             | Sim                                                      | ban      |
| Kode Gejala | Nama Gejala                                              |          |
| G01         | Gigi terasa kesemutan, geli atau hangat                  | 2 2      |
| G02         | Keluar cairan dari rongga hidung                         | 2 2      |
| G03         | Nyeri didekat hidung                                     | 2 2      |
| G04         | Perasaan cairan Keluar lewat tenggoroKan                 | 8        |
| GOS         | Susah Keluar cairan hidung                               | <b>C</b> |
| G06         | Sakit kepala                                             | 2 2      |
| G07         | Sakit disekitar wajah                                    | 8 2      |
| GOS         | Demam                                                    | 2 2      |
| G09         | Gejala dirasakan kurang dari 1bulan                      | 2 2      |
| C10         | Collate dicasaran tehih dari 1 butan kurang dari 7 butan |          |

## Gambar 18. Halaman Input Data Gejala

Pada Gambar 18. tersebut terdapat beberapa fungsi pengolahan data yang dilakukan, antara lain : a) Tambah Data

Tambah data dapat dilakukan dengan cara mengisi langsung field yang telah disediakan.

| Kode Gejala | G01                                     | ٦ |
|-------------|-----------------------------------------|---|
| Nama Gejala | Gigi terasa kesemutan, geli atau hangat |   |
|             | Simpar                                  |   |

## Gambar 19. Tambah Data

Setelah selesai mengisi field tersebut, klik tombol simpan untuk menyimpan data ke dalam database dan menampilkan pesan seperti Gambar 19.

Berhasil

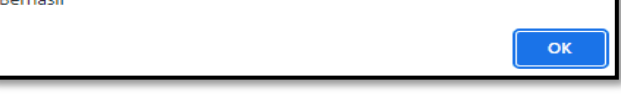

## Gambar 20. Pesan

#### b) Koreksi Data

Koreksi data dapat dilakukan satu persatu dengan cara klik link koreksi yang terdapat pada data tabel seperti Gambar 20

| Kode Gejala | Nama Gejala                                             |    |
|-------------|---------------------------------------------------------|----|
| G01         | Gigi terasa kesemutan, geli atau hangat                 |    |
| G02         | Keluar cairan dari rongga hidung                        |    |
| G03         | Nyeri didekat hidung                                    |    |
| G04         | Perasaan cairan keluar lewat tenggorokan                |    |
| G05         | Susah keluar cairan hidung                              |    |
| G06         | Sakit kepala                                            |    |
| G07         | Sakit disekitar wajah                                   |    |
| G08         | Demam                                                   |    |
| G09         | Gejala dirasakan kurang dari 1bulan                     | 80 |
| G10         | Gejala dirasakan lebih dari 1 bulan kurang dari 2 bulan |    |

## Gambar 21. Data Tabel

Kemudian akan menampilkan halaman koreksi data berdasarkan data yang telah dipilih untuk dikoreksi, seperti Gambar 21.

| Kode Gejala | G01                                     |
|-------------|-----------------------------------------|
| Nama Gejala | Gigi terasa kesemutan, geli atau hangat |
|             | Update                                  |

## Gambar 22. Koreksi Data

Jika sudah melakukan koreksi data tersebut, maka klik tombol update dan otomatis hasil koreksi tersebut

Sistem Pakar Mendiagnosis Penyakit Rhinosinusitis Dengan Menggunakan Metode Naïve Bayes

akan tersimpan ke dalam database serta menampilkan pesan

Berhasil

## Gambar 23. Pesan

#### c) Hapus Data

Hapus data dapat dilakukan satu persatu dengan cara klik link koreksi yang terdapat pada data tabel.

| Kode Gejala | Nama Gejala                                             |   |   |
|-------------|---------------------------------------------------------|---|---|
| G01         | Gigi terasa kesemutan, geli atau hangat                 | × | Ø |
| G02         | Keluar cairan dari rongga hidung                        |   | ø |
| G03         | Nyeri didekat hidung                                    |   | Ø |
| G04         | Perasaan cairan keluar lewat tenggorokan                |   | Ø |
| G05         | Susah keluar cairan hidung                              |   | Ø |
| G06         | Sakit kepala                                            | × | Ø |
| G07         | Sakit disekitar wajah                                   |   | Ø |
| G08         | Demam                                                   | × | Ø |
| G09         | Gejala dirasakan kurang dari 1bulan                     |   | ø |
| G10         | Gejala dirasakan lebih dari 1 bulan kurang dari 2 bulan |   | 2 |

## Gambar 24. Data Tabel

Pada Gambar 24. tersebut terdapat link hapus yang digunakan untuk menghapus data yang dipilih dan otomatis data tersebut akan terhapus di database, dan akan tampil pesan

Berhasil

ок

Gambar 25.. Pesan

#### 10) Input Data Solusi

Merupakan halaman antarmuka web yang digunakan oleh pakar untuk mengolah data solusi dari setiap penyakit rhinosinusitis dengan cara menambah, mengoreksi, serta menghapus data solusi tersebut. Adapun halaman input data solusi

| Kode Solusi             |                           |                                                                                                    |  |
|-------------------------|---------------------------|----------------------------------------------------------------------------------------------------|--|
| Kode Penvak             | t Ditib.                  |                                                                                                    |  |
| Robusi                  | -Palli-                   | •                                                                                                    |  |
|                         |                           |                                                                                                    |  |
|                         |                           |                                                                                                    |  |
|                         |                           |                                                                                                    |  |
|                         |                           |                                                                                                    |  |
|                         |                           |                                                                                                    |  |
|                         |                           | Simpan                                                                                                    |  |
|                         |                           | Simpan                                                                                                    |  |
|                         |                           | Simpan                                                                                                    |  |
| Kode Solusi             | Kode Penyakit             | Simpan                                                                                                    |  |
| Kode Solusi             | Kode Penyakit             | Simpan 3 Solusi Menggunakan obat dekongestan dan cuc hidung., antibiotik                                                                                   |  |
| Kode Solusi<br>S1<br>S2 | Kode Penyakit             | Simpan<br>Solusi<br>Menggunakan obat dekongestan dan cuch dung., ambiotik<br>Pemberian obat-obatan sepert dekongestan dan anti stamin, anti biotik.        |  |
| Kode Solusi<br>S1<br>S2 | Kode Penyakit<br>P1<br>P2 | Simpan Solusi Solusi Menggunakan obat dekongestan dan cuc hulungamblotik Pemberan obat-obatan seperti dekongestan dan anti stamin .amb botik, kontosterrol |  |

#### Gambar 26. Input Data Solusi

Pada Gambar 26. tersebut terdapat beberapa fungsi pengolahan data yang dilakukan, antara lain :

## a) Tambah Data

Tambah data dapat dilakukan dengan cara mengisi langsung field yang telah disediakan.

| Kode Solusi   | S1                                                     |
|---------------|--------------------------------------------------------|
| Kode Penyakit | P1   Rhinosinusitis Akut 🗸                             |
| Solusi        | Messaunakan sbet dekenaestan dan suci hidunaattibistis |
|               | ĥ                                                      |
|               | Simpan                                                 |

#### Gambar 27 Tambah Data

Setelah selesai mengisi field tersebut, klik tombol simpan untuk menyimpan data ke dalam database dan menampilkan pesan

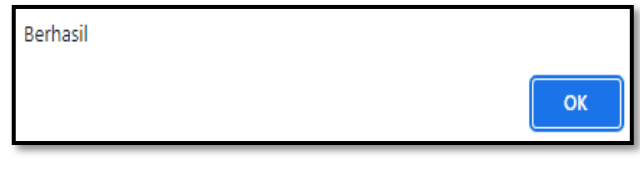

#### Gambar 28. Pesan

#### b) Koreksi Data

Koreksi data dapat dilakukan satu persatu dengan cara klik link koreksi yang terdapat pada data tabel

| Kode Solusi | Kode Penyakit | Solusi                                                                                    |   |
|-------------|---------------|-------------------------------------------------------------------------------------------|---|
| S1          | P1            | Menggunakan obat dekongestan dan cuci hidung., ,antibiotik                                |   |
| S2          | P2            | Pemberian obat-obatan seperti dekongestan dan anti stamin ,anti biotik.<br>kortikosteroid | 8 |
| S3          | P3            | Dekongestan,obat steroid,anti biotik,operasi                                              |   |

#### Gambar 29. Data Tabel

Kemudian akan menampilkan halaman koreksi data berdasarkan data yang telah dipilih untuk dikoreksi.

| Kode Solusi   | S1                                                        |
|---------------|-----------------------------------------------------------|
| Kode Penyakit | -Pilih- v                                                 |
| Solusi        | Menggunakan obat dekongestan dan cuci hidung., antibiotik |
|               | Update                                                    |

#### Gambar 30. Koreksi Data

Jika sudah melakukan koreksi data tersebut, maka klik tombol update dan otomatis hasil koreksi tersebut akan tersimpan ke dalam database serta menampilkan pesan

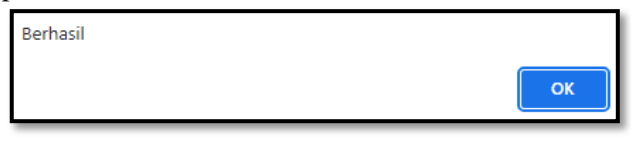

## Gambar 31. Pesan

c) Hapus Data Hapus data dapat dilakukan satu persatu dengan cara klik link koreksi yang terdapat pada data tabel

| Kode Solusi | Kode Penyakit | Solusi                                                                                    |   |   |
|-------------|---------------|-------------------------------------------------------------------------------------------|---|---|
| S1          | P1            | Menggunakan obat dekongestan dan cuci hidung., ,antibiotik                                |   | Ø |
| S2          | P2            | Pemberian obat-obatan seperti dekongestan dan anti stamin ,anti biotik.<br>kortikosteroid | X | Ø |
| S3          | P3            | Dekongestan,obat steroid,anti biotik,operasi                                              |   | Ø |

#### Gambar 32. Data Tabel

Pada Gambar 32 tersebut terdapat link hapus yang digunakan untuk menghapus data yang dipilih dan otomatis data tersebut akan terhapus di database, dan akan tampil pesan

Berhasil

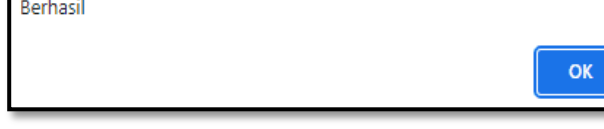

## Gambar 33. Pesan

## 11) Input Data Rule

Merupakan halaman antarmuka web yang digunakan oleh pakar untuk mengolah data rule yang digunakan sebagai mesin inferensi dalam mendiagnosa penyakit rhinosinusitis, dimana di dalam rule terdapat gejala dan penyakit yang teridentifikasi. Adapun halaman input data rule, seperti Gambar 33

| Input Data    | Rule      |               |             |    |
|---------------|-----------|---------------|-------------|----|
| Kode Rule     |           |               |             |    |
| Kode Penyakit | -Pilih-   | ~             |             |    |
| Kode Gejala   | -Pilih-   |               |             |    |
|               |           |               | Simp        | an |
|               |           |               |             |    |
|               | Kode Rule | Kode Penyakit | Kode Gejala |    |
|               | R1        | P1            | G01         | 20 |
|               | R1        | P1            | G02         | 20 |
|               | R1        | P1            | G04         | 20 |
|               | R1        | P1            | G09         | 20 |
|               | R2        | P2            | G10         | 20 |
|               | R2        | P2            | G08         | 1  |
|               | R2        | P2            | G05         | 1  |
|               | R2        | P2            | G02         | 1  |
|               | R2        | P2            | G01         | 20 |
|               | R3        | P3            | G11         | 1  |
|               |           |               | 1           |    |

## Gambar 34. Input Data Rule

Pada Gambar 34. tersebut terdapat beberapa fungsi pengolahan data yang dilakukan, antara lain : a) Tambah Data

Tambah data dapat dilakukan dengan cara mengisi langsung field yang telah disediakan,

| Kode Rule     | R1                                              |
|---------------|-------------------------------------------------|
| Kode Penyakit | P1   Rhinosinusitis Akut                        |
| Kode Gejala   | G01   Gigi terasa kesemutan, geli atau hangat 🗸 |

## Gambar 35. Tambah Data

Setelah selesai mengisi field tersebut, klik tombol simpan untuk menyimpan data ke dalam database dan menampilkan pesan

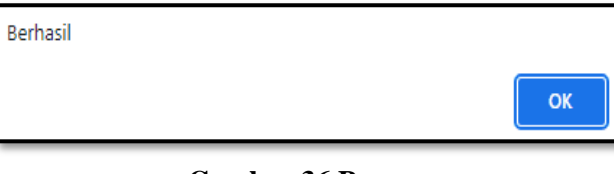

## Gambar 36 Pesan

#### b) Koreksi Data Koreksi data dapat dilakukan satu persatu dengan cara klik link koreksi yang terdapat pada data tabel

| Kode Rule | Kode Penyakit | Kode Gejala |   |
|-----------|---------------|-------------|---|
| R1        | P1            | G01         |   |
| R1        | P1            | G02         |   |
| R1        | P1            | G04         |   |
| R1        | P1            | G09         |   |
| R2        | P2            | G10         |   |
| R2        | P2            | G08         | 8 |
| R2        | P2            | G05         |   |
| R2        | P2            | G02         |   |
| R2        | P2            | G01         |   |
| R3        | P3            | G11         |   |

## Gambar 37. Data Tabel

Kemudian akan menampilkan halaman koreksi data berdasarkan data yang telah dipilih untuk dikoreksi.

| Kode Rule     | R1        |   |        |
|---------------|-----------|---|--------|
| Kode Gejala   | -Pilih-   | ~ |        |
| Kode Penyakit | -Pilih- 🗸 |   |        |
|               |           |   | Update |

## Gambar 38. Koreksi Data

Jika sudah melakukan koreksi data tersebut, maka klik tombol update dan otomatis hasil koreksi tersebut akan tersimpan ke dalam database serta menampilkan pesan.

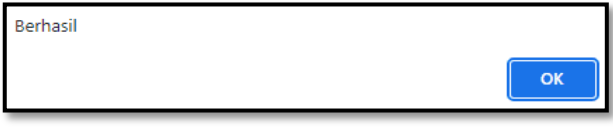

## Gambar 39. Pesan

c) Hapus Data

Hapus data dapat dilakukan satu persatu dengan cara klik link koreksi yang terdapat pada data tabel

| Kode Rule | Kode Penyakit | Kode Gejala |   |
|-----------|---------------|-------------|---|
| R1        | P1            | G01         |   |
| R1        | P1            | G02         | 2 |
| R1        | P1            | G04         |   |
| R1        | P1            | G09         |   |
| R2        | P2            | G10         | 8 |
| R2        | P2            | G08         | 8 |
| R2        | P2            | G05         | 8 |
| R2        | P2            | G02         |   |
| R2        | P2            | G01         |   |
| R3        | P3            | G11         |   |

## Gambar 40. Data Tabel

Pada Gambar 40. tersebut terdapat link hapus yang digunakan untuk menghapus data yang dipilih dan otomatis data tersebut akan terhapus di database, dan akan tampil pesan

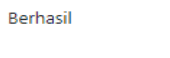

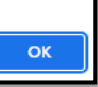

# Gambar 41. Pesan

12) Proses Metode Naive Bayes

Merupakan halaman antarmuka web yang digunakan oleh admin untuk mengetahui proses metode Naive Bayes pada setiap data konsultasi pasien yang telah dilakukan. Adapun halaman proses metode naive bayes

| Proses Metode Naive Bayes                                                                                                    |                                                                                                    |                                                                                                    |                                                        |                                                                                                    |                                                                                                    |  |
|----------------------------------------------------------------------------------------------------|----------------------------------------------------------------------------------------------------|----------------------------------------------------------------------------------------------------|--------------------------------------------------------|----------------------------------------------------------------------------------------------------|----------------------------------------------------------------------------------------------------|--|
|                                                                                                    |                                                                                                    | Pilih Data Pasien                                                                                                    | -Pilih-                                                | ✓ Proses                                                                                                    |                                                                                                    |  |
| Ko                                                                                                    | de Pasien                                                                                                    | : 000001                                                                                                    |                                                        |                                                                                                    |                                                                                                    |  |
| Na                                                                                                    | ma                                                                                                    | : Budiono Hartono                                                                                                    |                                                        |                                                                                                    |                                                                                                    |  |
| Ge                                                                                                    | jala Yang Dirasak                                                                                                    | an                                                                                                    |                                                        |                                                                                                    |                                                                                                    |  |
| N                                                                                                    | o Kode Gejala                                                                                                    | Nama Gejala                                                                                                    |                                                        |                                                                                                    |                                                                                                    |  |
| 1                                                                                                    | G01                                                                                                    | Gigi terasa kesemutan, g                                                                                                    | geli atau hanga                                        | t                                                                                                    |                                                                                                    |  |
| 2                                                                                                    | G02                                                                                                    | Keluar cairan dari rongga hidung                                                                                                    |                                                        |                                                                                                    |                                                                                                    |  |
| 3                                                                                                    | G03                                                                                                    | Nyeri didekat hidung                                                                                                    |                                                        |                                                                                                    |                                                                                                    |  |
| 4                                                                                                    | G04                                                                                                    | Perasaan cairan keluar l                                                                                                    | 'erasaan cairan keluar lewat tenggorokan               |                                                                                                    |                                                                                                    |  |
| 5                                                                                                    | G06                                                                                                    | Sakit kepala<br>Sakit disekitar wajab                                                                                                    | iakit kepala                                           |                                                                                                    |                                                                                                    |  |
| 7                                                                                                    | G11                                                                                                    | Geiala dirasakan diatas                                                                                                    | Sakit disekitar wajah<br>Rajata disestan distas Rhulan |                                                                                                    |                                                                                                    |  |
| Ide                                                                                                    | entifikasi Penyaki                                                                                                    | Terhadap Geiala Yang                                                                                                    | Dirasakan                                              |                                                                                                    |                                                                                                    |  |
|                                                                                                    | Kode                                                                                                    | Penyakit                                                                                                    |                                                        | Kode Gejala                                                                                                    | Nilai NC                                                                                                    |  |
|                                                                                                    |                                                                                                    | P1                                                                                                    |                                                        | G01                                                                                                    | 1                                                                                                    |  |
|                                                                                                    |                                                                                                    | P1                                                                                                    |                                                        | G02                                                                                                    | 1                                                                                                    |  |
|                                                                                                    |                                                                                                    | P1                                                                                                    |                                                        | G03                                                                                                    | 0                                                                                                    |  |
|                                                                                                    |                                                                                                    | P1                                                                                                    |                                                        | G04                                                                                                    | 1                                                                                                    |  |
|                                                                                                    |                                                                                                    | P1                                                                                                    |                                                        | G06                                                                                                    | 0                                                                                                    |  |
|                                                                                                    |                                                                                                    | P1                                                                                                    |                                                        | G07                                                                                                    | 0                                                                                                    |  |
|                                                                                                    |                                                                                                    | P1                                                                                                    |                                                        | G11                                                                                                    | 0                                                                                                    |  |
|                                                                                                    |                                                                                                    | P2                                                                                                    |                                                        | G01                                                                                                    | 1                                                                                                    |  |
|                                                                                                    |                                                                                                    | P2                                                                                                    |                                                        | G02                                                                                                    | 1                                                                                                    |  |
|                                                                                                    |                                                                                                    | P2<br>P2                                                                                                    |                                                        | G03                                                                                                    | 0                                                                                                    |  |
| -                                                                                                    |                                                                                                    | P2                                                                                                    |                                                        | G06                                                                                                    | ů                                                                                                    |  |
|                                                                                                    |                                                                                                    | P2                                                                                                    |                                                        | G07                                                                                                    | 0                                                                                                    |  |
|                                                                                                    |                                                                                                    | P2                                                                                                    |                                                        | G11                                                                                                    | 0                                                                                                    |  |
|                                                                                                    |                                                                                                    | P3                                                                                                    |                                                        | G01                                                                                                    | 1                                                                                                    |  |
|                                                                                                    |                                                                                                    | P3                                                                                                    |                                                        | G02                                                                                                    | 1                                                                                                    |  |
|                                                                                                    |                                                                                                    | P3                                                                                                    |                                                        | G03                                                                                                    | 1                                                                                                    |  |
|                                                                                                    |                                                                                                    | P3                                                                                                    |                                                        | G04                                                                                                    | 1                                                                                                    |  |
|                                                                                                    |                                                                                                    | P3                                                                                                    |                                                        | G06                                                                                                    | 1                                                                                                    |  |
| _                                                                                                    | P3                                                                                                    |                                                                                                    |                                                        | G07                                                                                                    | 1                                                                                                    |  |
| P3                                                                                                    |                                                                                                    |                                                                                                    |                                                        | 011                                                                                                    |                                                                                                    |  |
|                                                                                                    |                                                                                                    | P3                                                                                                    |                                                        | G11                                                                                                    | 1                                                                                                    |  |
| Nila                                                                                                    | ii P(Aj   Vj)                                                                                                    | P3                                                                                                    |                                                        | G11                                                                                                    | 1                                                                                                    |  |
| Nila<br>P1                                                                                                    | ii <i>P</i> (Aj∥Vj)<br>Kode Penyakit                                                                                                    | P3                                                                                                    |                                                        | G11<br>Bejala                                                                                                    | 1<br>Nilai P(Aj   Vj)<br>0,385833                                                                                                    |  |
| Nila<br>P1<br>P1                                                                                                    | ii <i>P</i> (Aj Vj)<br>Kode Penyakit                                                                                                    | P3<br>G01<br>G02                                                                                                    |                                                        | G11<br>Sejata                                                                                                    | 1<br>Nilai P(Aj   Vj)<br>0,385833<br>0,385833                                                                                                    |  |
| Nila<br>P1<br>P1<br>P1<br>P1                                                                                                    | ai <b>P(Aj∣Vj)</b><br>Kode Penyakit                                                                                                    | P3<br>G01<br>G02<br>G03<br>G04                                                                                                    |                                                        | G11<br>Dejala                                                                                                    | 1<br>Nital P(Aj   Vj)<br>0,285833<br>0,3025<br>0,285832<br>0,285832                                                                                                    |  |
| P1<br>P1<br>P1<br>P1<br>P1                                                                                                    | ii P(Aj [V])<br>Kode Penyakit                                                                                                    | P3<br>G01<br>G02<br>G03<br>G04<br>G06                                                                                                    |                                                        | G11<br>Dejala                                                                                                    | 1<br>NHai P(Aj Vj)<br>0.385833<br>0.3025<br>0.385833<br>0.3025<br>0.3025                                                                                                    |  |
| Nila<br>P1<br>P1<br>P1<br>P1<br>P1                                                                                                    | ii <i>P</i> (Aj [V])<br>Kode Penyakit                                                                                                    | P3<br>G01<br>G02<br>G03<br>G04<br>G06<br>G07<br>G07                                                                                                    |                                                        | G11<br>Dejala                                                                                                    | 1<br>0.385832<br>0.385832<br>0.3025<br>0.3025<br>0.3025<br>0.3025<br>0.3025<br>0.3025                                                                                                    |  |
| Nila<br>P1<br>P1<br>P1<br>P1<br>P1<br>P1<br>P1<br>P1<br>P2                                                                                                    | si P(Ai∫V))<br>Kode Penyakit                                                                                                    | P3<br>001<br>602<br>603<br>004<br>006<br>007<br>011<br>011                                                                                                    |                                                        | G11<br>Dejala                                                                                                    | 1<br>Nilas P(A) V()<br>0.38593<br>0.39593<br>0.39593<br>0.39592<br>0.3025<br>0.3025<br>0.305<br>0.305 |  |
| Nita<br>P1<br>P1<br>P1<br>P1<br>P1<br>P1<br>P1<br>P1<br>P2<br>P2<br>P2                                                                                                    | si P(Aj   Vj)<br>Kode Penyakit                                                                                                    | P3<br>401<br>402<br>404<br>404<br>406<br>407<br>401<br>401<br>401<br>401<br>402<br>402                                                                                                    |                                                        | 011<br>Sepale                                                                                                    | 1 0.55503 0.55503 0.59503 0.59503 0.5955 0.5955 0.5025 0.5025 0.5025 0.5025 0.5025 0.5025 0.5025 0.5025 0.5025 0.5053 0.50553 0.50553 0.50553 0.50553 0.50553 0.50553 0.50553 0.50553 0.50553 0.50553 0.50553 0.50553 0.50553 0.50553 0.50553 0.50553 0.50553 0.5055 0.505 0.505 0.505 0.505 0.505 0.505 0.505 0.505 0.505 0.505 0.50 0.50                                                                                                    |  |
| Nila<br>P1<br>P1<br>P1<br>P1<br>P1<br>P1<br>P1<br>P1<br>P1<br>P1<br>P1<br>P1<br>P1                                                                                                    | ii P(Aj Vj)<br>Kode Penyakit                                                                                                    | P3<br>001<br>002<br>003<br>004<br>005<br>007<br>011<br>001<br>002<br>003<br>003<br>003                                                                                                    | , c                                                    | G11                                                                                                    | 1 0.385802 0.385802 0.385802 0.3825 0.3825 0.3925 0.392 0.392 0.392 0                                                                                                    |  |
| Ndia<br>P1<br>P1<br>P1<br>P1<br>P1<br>P1<br>P1<br>P1<br>P2<br>P2<br>P2<br>P2<br>P2<br>P2                                                                                                    | ii P(Aj Vj)<br>Kode Penyakit                                                                                                    | P3<br>001<br>002<br>003<br>004<br>007<br>001<br>001<br>001<br>003<br>003<br>003<br>004<br>006                                                                                                    | , c                                                    | Q11                                                                                                    | 1                                                                                                    |  |
| Nаа<br>Р1<br>Р1<br>Р1<br>Р1<br>Р1<br>Р1<br>Р1<br>Р2<br>Р2<br>Р2<br>Р2<br>Р2<br>Р2<br>Р2<br>Р2                                                                                                    | ii P(A [V])<br>Kode Penyakit                                                                                                    | P3 001 002 003 003 004 004 007 001 001 001 001 001 001 001 002 004 004 004 004 006 007 007 001 004 004 006 007 007 001 004 006 007 007 001 000 007 000 007 000 007 000 000                                                                                                    | c                                                      | Q11                                                                                                    | 1                                                                                                    |  |
| ний<br>Р1<br>Р1<br>Р1<br>Р1<br>Р1<br>Р1<br>Р1<br>Р1<br>Р1<br>Р1                                                                                                    | si P(Aj [ V])<br>Kode Penyakit                                                                                                    | P3 001 002 002 003 004 005 004 005 005 007 005 007 005 007 005 007 005 007 005 007 001 001 007 001 007 001 001 007 001 001                                                                                                    | c                                                      | G11                                                                                                    | 1                                                                                                    |  |
| Р<br>р<br>р<br>р<br>р<br>р<br>р<br>р<br>р<br>р<br>р<br>р<br>р<br>р                                                                                                    | si P(A j   V))<br>Kode Penyakit                                                                                                    | 001           002           003           004           006           007           001           002           001           002           001           002           004           007           001           002           003                                                                                                    | , c                                                    | Q11                                                                                                    | 1                                                                                                    |  |
| P1<br>P1<br>P1<br>P1<br>P1<br>P1<br>P1<br>P1<br>P2<br>P2<br>P2<br>P2<br>P2<br>P2<br>P2<br>P2<br>P2<br>P2<br>P2<br>P2<br>P2                                                                                                    | si P(A j   V)<br>Kode Penyakit                                                                                                    | P3 001 002 003 003 004 004 004 004 004 004 004 004                                                                                                    | , c                                                    | Q11                                                                                                    | 1                                                                                                    |  |
| Notation           P1           P1           P1           P1           P1           P1           P1           P1           P1           P1           P1           P1           P1           P1           P1           P1           P1           P2           P2           P2           P2           P3           P3           P3           P3           P3           P3           P3           P3           P3           P3           P3           P3           P3           P3           P3           P3           P3           P4           P4           P4           P4           P4           P4 | i PAJ [V]<br>Kode Penyaki                                                                                                    | P3 001 002 002 003 004 006 007 011 001 007 001 001 002 003 004 006 007 011 011 001 002 003 004 006 007 001 001 000 004 006 000 004 006 006 004 006 006                                                                                                    |                                                        | Q11                                                                                                    | 1                                                                                                    |  |
| P1<br>P1<br>P1<br>P1<br>P1<br>P1<br>P1<br>P1<br>P1<br>P1<br>P1<br>P1<br>P1<br>P                                                                                                    | i (PA][V])<br>Kode Penyakii                                                                                                    | 23<br>001<br>002<br>003<br>004<br>006<br>007<br>001<br>002<br>004<br>005<br>004<br>005<br>004<br>005<br>004<br>005<br>004<br>005<br>004<br>005<br>004<br>005<br>004<br>005<br>004<br>005<br>005                                                                                                    | ¢                                                      | Q11                                                                                                    | 1                                                                                                    |  |
| рі<br>рі<br>рі<br>рі<br>рі<br>рі<br>рі<br>рі<br>рі<br>рі                                                                                                    | H PAI (V)<br>Kode Penyaki                                                                                                    | 001           002           003           004           005           007           011           002           001           001           002           001           002           004           005           004           005           006           001           002           001           002           001           002           004           005           006           007           004           005           004           005           006           007           004           005           004           005           006           007           008           009           001                                                                             | c                                                      | Q11                                                                                                    | 1                                                                                                    |  |
| 10000000000000000000000000000000000000                                                                                                    | H PAI [V]<br>Kode Penyakii                                                                                                    | P3 001 002 002 003 004 004 004 004 004 004 004 004 005 003 004 005 005 005 005 005 005 005 005 005                                                                                                    |                                                        | Q11                                                                                                    | 1                                                                                                    |  |
| на<br>п<br>п<br>п<br>п<br>п<br>п<br>п<br>п<br>п<br>п<br>п<br>п<br>п                                                                                                    | i PAJV)<br>Kode Penyaki<br>Kode Penyaki                                                                                                    | P3<br>001<br>002<br>003<br>004<br>006<br>007<br>001<br>002<br>004<br>004<br>004<br>006<br>007<br>004<br>004<br>006<br>007<br>004<br>004<br>006<br>007<br>004<br>006<br>002<br>004<br>006<br>002<br>003<br>004<br>005<br>003<br>004<br>005<br>005<br>005<br>005<br>005<br>005<br>005                                                                                                    |                                                        | Q11<br>Sepita<br>0.3323                                                                                                    | 1                                                                                                    |  |
| н<br>н<br>н<br>н<br>н<br>н<br>н<br>н<br>н<br>н<br>н<br>н<br>н<br>н                                                                                                    | H PAIIV)<br>Kode Penyakit                                                                                                    | 01           02           03           04           06           07           01           02           03           04           06           001           002           01           02           03           04           05           04           05           04           05           04           05           04           05           04           05           04           05           04           05           05           05           05           05           05           05           05           05           05           05           05           05           05           05           05           05           05           05           05           05 | •                                                      | Q11<br>2019<br>0.000<br>0.0000<br>0.000<br>0.0000<br>0.0000<br>0.00000<br>0.0000<br>0.00000<br>0.000000                                                                                                    | 1                                                                                                    |  |
| н<br>п<br>п<br>п<br>п<br>п<br>п<br>п<br>п<br>п<br>п<br>п<br>п<br>п                                                                                                    | H PAIJV)<br>Kode Penyakii<br>H Probabilitas Ak                                                                                                    | P3 001 002 003 004 004 006 007 001 001 004 006 007 001 001 004 007 001 004 007 001 004 007 005 004 007 005 004 007 005 004 007 005 004 007 005 004 007 005 004 007 005 004 007 005 004 007 005 004 007 005 004 005 005 004 005 005 004 005 005                                                                                                    | c                                                      | 011<br>Septa<br>0.0000<br>0.0000<br>0.0000<br>0.0000<br>0.0000                                                                                                    | 1                                                                                                    |  |
| н<br>н<br>н<br>н<br>н<br>н<br>н<br>н<br>н<br>н<br>н<br>н<br>н<br>н                                                                                                    | i PAJ (V)<br>Kode Penyaki<br>i A(V)                                                                                                    | P3 001 002 002 003 004 004 004 004 004 004 004 004 004                                                                                                    | ,<br>,                                                 | 011<br>Segila<br>0.333<br>0.3333<br>0.3333<br>0.3333<br>0.3333<br>0.3333<br>0.3333                                                                                                    | 1                                                                                                    |  |
| н<br>н<br>н<br>н<br>н<br>н<br>н<br>н<br>н<br>н<br>н<br>н<br>н<br>н                                                                                                    | i PAIV)<br>Kode Penyaki<br>Penyaki<br>P | P3                                                                                                    | c                                                      | Q11<br>Sepia<br>Sepia<br>Q11<br>Sepia<br>Sepia<br>Q11<br>Sepia<br>Q11<br>Sepia<br>Sepia<br>Q11<br>Sepia<br>Sepia                                                              | 1                                                                                                    |  |
| р<br>1<br>1<br>1<br>1<br>1<br>1<br>1<br>1<br>1<br>1<br>1<br>1<br>1                                                                                                    | i PAJV)<br>Kode Penyakit<br>si P(VD)                                                                                                    | P3                                                                                                    | c                                                      | Q11  begin  c.333  c.333  c.33                                                                                                    | 1                                                                                                    |  |
| н<br>н<br>н<br>н<br>н<br>н<br>н<br>н<br>н<br>н<br>н<br>н<br>н<br>н                                                                                                    | i Poj (v)<br>Kole Penyaki<br>i P(v)<br>i Probabilias Ak                                                                                                    | P3 001 002 003 004 006 007 001 002 004 006 007 001 002 004 006 007 001 004 006 007 001 004 004 007 004 004 007 004 004 004 007 004 004                                                                                                    |                                                        | Q11<br>24(5)2<br>24(5)2)<br>24(5)2<br>24(5)2)<br>24(5)2<br>24(5)2)<br>24(5)2<br>24(5)2)<br>24(5)2<br>24(5)2)<br>24(5)2<br>24(5)2)<br>24(5)2)<br>24(5 | 1                                                                                                    |  |
| н<br>п<br>п<br>п<br>п<br>п<br>п<br>п<br>п<br>п<br>п<br>п<br>п<br>п                                                                                                    | ni POALIVI)<br>Kode Perryakil<br>ni P(IV)<br>ni P(IV)<br>si Probabilitas Ak-                                                                                                    | P3                                                                                                    | C<br>Namu                                              | Q11<br>2epila<br>2epila<br>0.3333<br>0.3333<br>0.00124434<br>0.000124434<br>0.000124434<br>0.000124434<br>0.000124744<br>0.00012474744<br>0.0001247474747474747474747474747474747474747                                                                                                    | 1                                                                                                    |  |
| P1           P1           P1           P1           P1           P1           P1           P1           P1           P2           P2           P2           P2           P2           P2           P2           P2           P2           P3           P3           P4           P4       | i PAIV)<br>Kode Penyaki<br>i Pala<br>i Pala<br>i Palakitas Ak<br>Kode Penyaki                                                                                                    | P3                                                                                                    | Fam.                                                   | 011 2epia 2epia 2e                                                                                                    | 1                                                                                                    |  |

Gambar 42. Prosses Metode Naive Bayes13) Output Histori Konsultasi Pasien

Merupakan halaman antarmuka web yang digunakan untuk memberikan informasi histori konsultasi pasien yang direkap per bulan. Adapun halaman output histori konsultasi pasien

| RUMAH SAKIT RAFFLESIA<br>BENGKULU<br>Alamat : Jalan Maheni No. 10 Telp. (0736)-21710, 26673, Fax. (0736)-342677. 21954 Bengkulu |                                        |                  |               |                                 |  |  |
|----------------------------------------------------------------------------------------------------|----------------------------------------|------------------|---------------|---------------------------------|--|--|
|                                                                                                    | Output Laporan Hasil Konsultasi Pasien |                  |               |                                 |  |  |
|                                                                                                    | Bulan                                  | : 10 Tahun : 202 | 13            |                                 |  |  |
| Kode Pasien                                                                                                    | Nama                                   | Umur             | Jenis Kelamin | Diagnosa Penyakit               |  |  |
| 000001                                                                                                    | Budiono Hartono                        | 21               | Laki-laki     | {P3}-Rhinosinusitis Kronik      |  |  |
| 000002                                                                                                    | ferry                                  | 24               | Laki-laki     | {P2}-Rhinosinusitis sub<br>Akut |  |  |
| 000003                                                                                                    | fADHIL                                 | 11               | Laki-laki     | {P3}-Rhinosinusitis Kronik      |  |  |
| 000004                                                                                                    | rahmat                                 | 23               | Laki-laki     | {P1}-Rhinosinusitis Akut        |  |  |
| 000005                                                                                                    | dinda                                  | 21               | Laki-laki     | {P2}-Rhinosinusitis sub<br>Akut |  |  |
| 000006                                                                                                    | ferdi                                  | 23               | Laki-laki     | {P3}-Rhinosinusitis Kronik      |  |  |
| 000007                                                                                                    | yudi                                   | 25               | Laki-laki     | {P2}-Rhinosinusitis sub<br>Akut |  |  |
| Bengkulu, 14/10/2023<br>Pakar                                                                                                   |                                        |                  |               |                                 |  |  |
| dr. Muhammad Imam Nur                                                                                                    |                                        |                  |               |                                 |  |  |
| No.SIP 440/20/DKK/SIP U/III2018                                                                                                 |                                        |                  |               |                                 |  |  |

# Gambar 43. Output Histori Konsultasi Pasien B.Pengujian Sistem

Pengujian dilakukan dengan cara menguji coba fungsionalitas dari sistem pakar dalam membantu sistem pakar diagnosis penyakit rhinosinusitis dengan menggunakan Metode Naive Bayes di Rumah Sakit Rafflesia Kota Bengkulu. Metode pengujian yang dipakai dalam sistem ini terdiri dari 2 bagian, antara lain :

## 1. Metode Black Box Testing

Pengujian blackbox (blackbox testing) adalah salah satu metode pengujian perangkat lunak yang berfokus pada sisi fungsionalitas, khususnya pada input dan output.

| Ν  | Skenario                                                                                            | Pengujian                                                                                                    | Keterang     |
|----|----------------------------------------------------------------------------------------------------|----------------------------------------------------------------------------------------------------|--------------|
| 0  | Pengujian                                                                                           |                                                                                                    | an           |
| 1. | Memasukkan<br>isian data pada<br>form login yang<br>salah, lalu klik<br>tombol login<br>Login Pakar | Sistem<br>menolak<br>akses login<br>tersebut<br>dengan<br>memberika<br>n pesan<br>kesalahan<br>teretetyungia<br>g | Berha<br>sil |
| 4. | Memasukkan<br>isian data pada<br>form login yang<br>benar, lalu klik<br>tombol login.               | Sistem<br>menerima<br>akses login<br>tersebut<br>dengan<br>menampilk<br>an halaman<br>menu<br>utama<br>pakar      | Berha<br>sil |

## Tabel 1. Hasil Pengujian

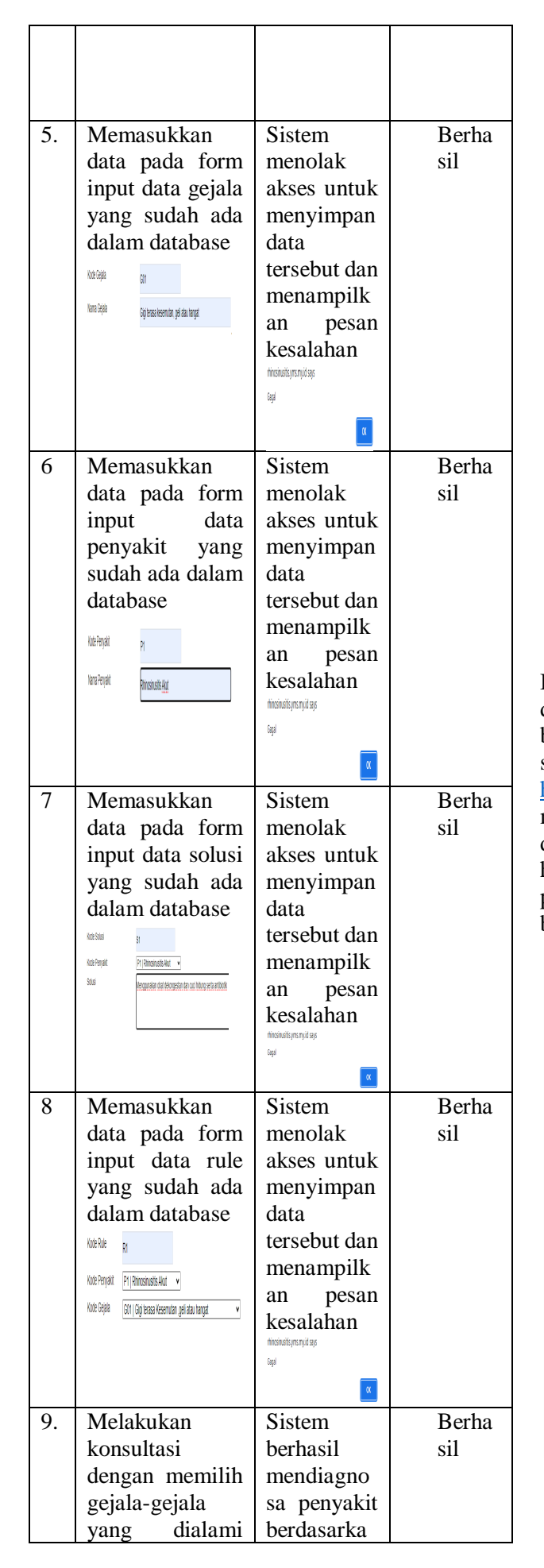

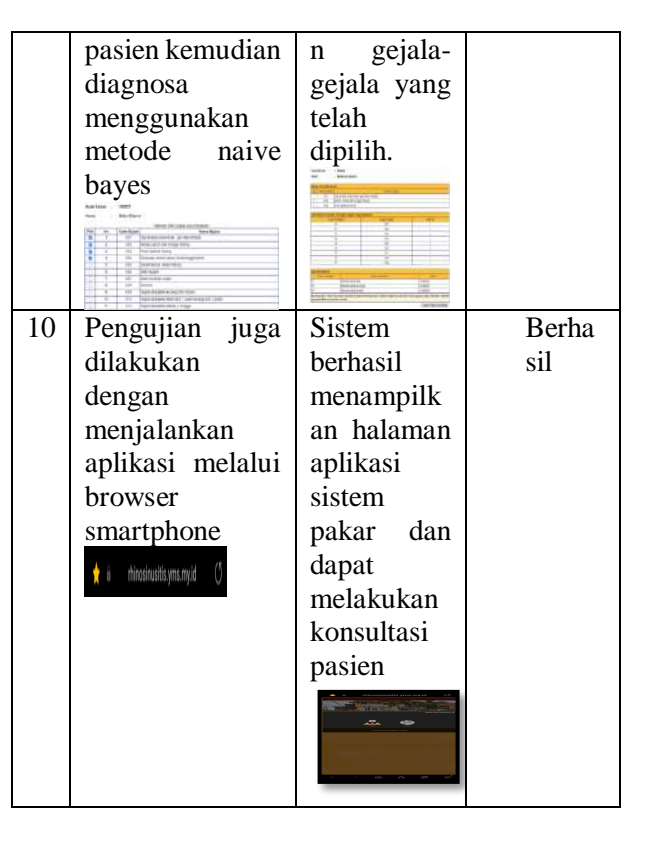

Besar file website sistem pakar 13MB dan di upload dalam waktu 1 Jam, sehingga pengguna tanpa ada batasan ruang dan waktu dapat menggunakan aplikasi sistem pakar pada link <u>http://rhinosinusitis.yms.my.id/</u>. Sistem berhasil menampilkan halaman aplikasi sistem pakar dan dapat melakukan konsultasi pasien serta memberikan hasil konsultasi berdasarkan gejala yang dipilih oleh pasien melalui tahapan metode Naive Bayes melalui browser internet smartphone dan menampilkan hasil

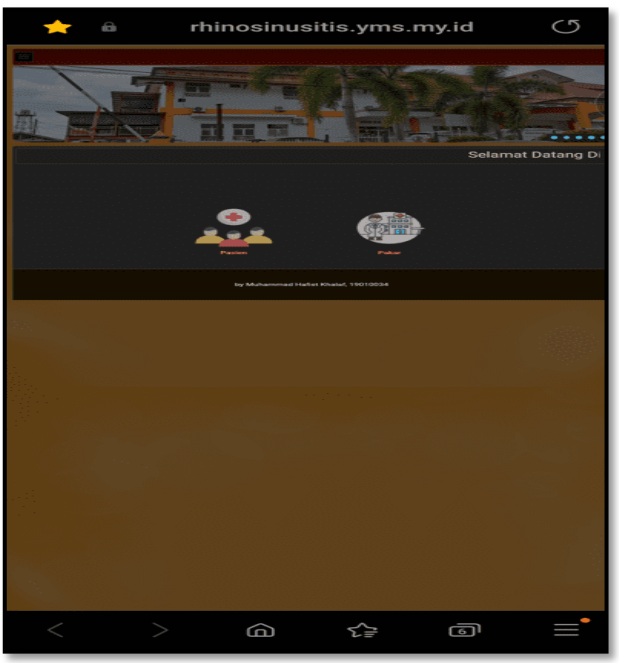

Gambar 44. Menjalankan Aplikasi Sistem Pakar Melalui Browser Smartphone

2. Metode Alpha Testing

Alpha Testing adalah pengujian suatu produk di tingkat pertama untuk memastikan bahwa perangkat lunak telah memenuhi persyaratan dengan benar dengan bagian internal. Pengujian dilanjutkan dengan 10 responden yang dapat melakukan pengujian sistem pakar mendiagnosis penyakit rhinosinusitis dengan menggunakan kuisioner (data kuisioner pengujian terlampir).

Berdasarkan hasil analisis penilaian kuisioner tersebut dapat disimpulkan bahwa aplikasi sistem pakar mendiagnosis penyakit rhinosinusitis dengan menggunakan metode naive bayes berjalan dengan baik ditunjukan dengan aplikasi sistem pakar mendiagnosis penyakit rhinosinusitis dengan menggunakan metode naive bayes dapat dengan mudah digunakan oleh user.

## **V.PENUTUP**

## A.Kesimpulan

Berdasarkan hasil dari pembahasan dan pengujian yang telah dilakukan, maka dapat disimpulkan bahwa

- 1. Sistem pakar mendiagnosis penyakit *Rhinosinusitis* dengan metode *Naïve Bayes* dapat diakses secara *online* dengan akses internet melalui *link* web <u>http://rhinosinusitis.yms.my.id/</u>.
- 2. Aplikasi sistem pakar ini dibuat menggunakan bahasa pemrograman PHP dan *database MySQL*. Pada aplikasi telah diterapkan Metode Naive Bayes yang digunakan untuk menelusuri penyakit *Rhinosinusitis* berdasarkan gejala-gejala yang dialami pada pasien.
- 3. Berdasarkan hasil pengujian yang telah dilakukan, sistem berhasil menampilkan halaman aplikasi sistem pakar dan dapat membantu dalam mendiagnosa penyakit rhinosinusitis, dengan memberikan arahan konsultasi yang dimulai dari memasukkan gejala hingga mendapatkan hasil konsultasi serta solusi yang diberikan untuk mengatasi penyakit tersebut.
- 4. Berdasarkan hasil analisis penilaian kuisioner tersebut dapat disimpulkan bahwa aplikasi sistem pakar mendiagnosis penyakit rhinosinusitis dengan menggunakan metode naive bayes berjalan dengan baik ditunjukan dengan aplikasi sistem pakar mendiagnosis penyakit rhinosinusitis dengan menggunakan metode naive bayes dapat dengan mudah digunakan oleh user

## B. Saran

Berdasarkan penelitian yang telah penulis lakukan di Rumah Sakit Rafflesia Kota Bengkulu, maka penulis menyarankan :

a. Dapat mempergunakan aplikasi ini agar dapat membantu pasien dalam mendiagnosa penyakit rhinosinusitis berdasarkan gejala yang dipilih. b. Perlu adanya pengembangan sistem untuk penelitian selanjutnya dengan menggunakan pendekatan metode lain untuk memastikan tingkat kepastian seperti Metode *Certainty Factor*, *Dhempster Shafer* dan lainnya.

## DAFTAR PUSTAKA

- [1] Budiman et al, 2021:2, *Perancangan Sistem Informasi Nilai Siswa Berbasis Website*. Jurnal Kreativitas Mahasiswa Informatika.
- [2] Darnila, E et al, 2019:4, Aplikasi Teknologi Sistem Pakar Berbasis Fuzzy Clustering. Medan: Yayasan Kita Menulis.
- [3] Hafiz et al, 2018:31, *Tulang Berbasis Web Menggunakan*. Rekursif.
- [4] Haryadi, B, H 2018:2-4, Sistem Pakar Penyelesaian Kasus Menentukan Minat Baca, Kecenderungan, dan Karakter Siswa Dengan Metode Forward Chaining. Yogyakarta: Deepublish.
- [5] Hikmah et al, 2017:52, Pemanfaatan Metode Naïve Bayes Classifier Dalam Pembuatan Sistem Pakar Untuk Diagnosa Penyakit Kelamin. Jurnal Energy.
- [6] Indrajani, 2018:25, Database Design Theory, Practice, and Case Study. Jakarta: PT. Elex Media Komputindo.
- [7] Jannah, M et al, 2019:1, *Mahir Bahasa Pemrograman PHP*. Jakarta: PT. Elex Media Komputindo.
- [8] Kadarsih & Pujianto, D, 2022:2, Step By Step Belajar Database MySQL Untuk Pemula. Tangerang Selatan: Pascal Books.
- [9] Kasim, et al, 2020:275, *Hubungan Rinosinusitis Kronik Dengan Rinitis Alergi*. Jurnal Ilmiah Kesehatan Sandi Husada.
- [10] Mandar, R 2017:1, Solusi Tepat Menjadi Pakar Adobe Dreamweaver CS6. Jakarta: PT. Elexmedia Komputindo.
- [11] Manurung et al, 2020:16, Perancangan Sistem Informasi Lembaga Kemahasiswaan Universitas Kristen Satya Wacana Salatiga. Jurnal SITECH: Sistem Informasi dan Teknologi.
- [12] Rahayu et al, 2022:639, Seorang Laki-Laki Usia 28 Tahun Dengan Rinosinusitis Kronis : Laporan Kasus. Countinuing Medical Education.
- [13] Safutri et al, 2020:146, Sistem Pakar Pendeteksi

97 Jurnal Media Infotama Vol. 20 No.1 Tahun 2024

Masalah Pada Hardware Komputer Menggunakan Metode Backward Chaining. Jurnal Kreativitas Mahasiswwa Informatika.

- [14] Salman, M 2019:53, Pengembangan Media Pembelajaran Matematika Menggunakan Aplikasi Adobe Dreamweaver Cs6 Dengan Metode Inkuiri Pada Materi Garis Singgung Persekutuan Dua Lingkaran. Delta: Jurnal Ilmiah Pendidikan Matematika.
- [15] Silmi et al, 2018:31, Sistem Pakar Berbasis Web Dan Mobile Web Untuk Mendiagnosis Penyakit Darah Pada Manusia Dengan Menggunakan Metode Inferensi Forward Chaining Muhammad. Muhamad Silmih.
- [16] Siregar, C et al, 2020:104, Implementasi Metode Naive Bayes Classifier (NBC) Pada Komentar Warga Sekolah Mengenai Pelaksanaan Pembelajaran Jarak Jauh (PJJ). Jurnal Teknologia.
- [17] Susana, H 2022:3, Penerapan Model Klasifikasi Metode Naive Bayes Terhadap Penggunaan Akses Internet. Jurnal Riset Sistem Informasi dan Teknologi Informasi (JURSISTEKNI).
- [18] Sutojo, A 2018, Good Corporate Governance. Jakarta: PT Damar Mulia Pustaka
- [19] Yendrianof, D et al, 2022:78, Analisis dan Perancangan Sistem Informasi. Medan: Yayasan Kita Menulis.